# 九州大学基本コース(責任ある研究行為ダイジェスト)受講前設定

※初回ログイン時、以下のような画面がでてきますので、①~④に沿って受講前初期設定をお願いします。 ※初期設定が完了している場合は「受講について」(⑤)から参考に進めてください。

| CAPRIN APRIN eラーニングフ                                              | <u>ログラム (eAPRIN)</u>                                                                                                    |
|-------------------------------------------------------------------|----------------------------------------------------------------------------------------------------|
| テスト 用                                                             |                                                                                                    |
| メインメニュー                                                           |                                                                                                    |
| あなたの情報                                                            | APRIN事務局からのお知らせ                                                                                                    |
| 九州大学                                                              | 【重要】eAPRIN改修版リリースのお知らせ/【Important】Notification of e-learning system revision<br>02月 25日 10:02 APRIN 事務局                     |
| <b>成績管理部局(部署)</b><br>九州大学事務局                                      | 【重要/Important】 eラーニングプログラムの名称変更について / Notification of e-learning program name change<br>10月 1日 09:44 APRIN 事務局<br>過去のお知らせ   |
| お問い合わせ<br>【九州大学事務局のお問い合わせ先】                                       | ー<br>所属機関からのお知らせ<br>(まだ新しいニュースはありません)                                                                                       |
| 成績管理代表者の連絡先<br>名前:九州大学成績管理代表者<br>メールアドレス:kenkyurinri@jimu.kyushu- |                                                                                                    |
| u.ac.jp                                                           | ♀:元 ∫ ⑧ : 受講中 ◎ : 未受講                                                                                                    |
| 受講者機能<br>受講履歴確認                                                   | <mark>九州大学基本コース(2018) 【受</mark> 講期限:2018/04/01 00:00 ~ 2019/03/31 23:59 (あと 34 日) 】 【修了まであと<br>1 単元】                        |
| <u>修了証一覧</u><br>教材一覧                                              |                                                                                                    |
| 3入1/2 見                                                           | □-ス選択(登録情報の変更) (1) コース選択(登録情報の変更) (1) コース選択(登録情報の変更) (1) コース選択(登録情報の変更) (1) コース選択(2) (1) (1) (1) (1) (1) (1) (1) (1) (1) (1 |

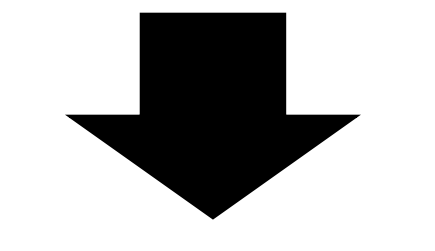

# APRIN APRIN eラーニングプログラム (eAPRIN)

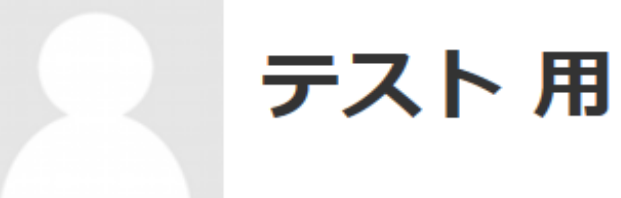

メインメニュー ▶ 設定 ▶ ユーザアカウント ▶ プロファイルを編集する

# テスト 用

下記の内容を確認・編集して、下の「プロファイルを更新する」ボタンをクリックしてください。 \*マークがある項目は、必ず入力してください。

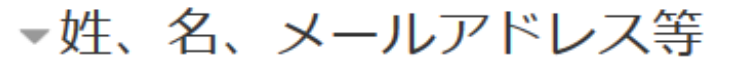

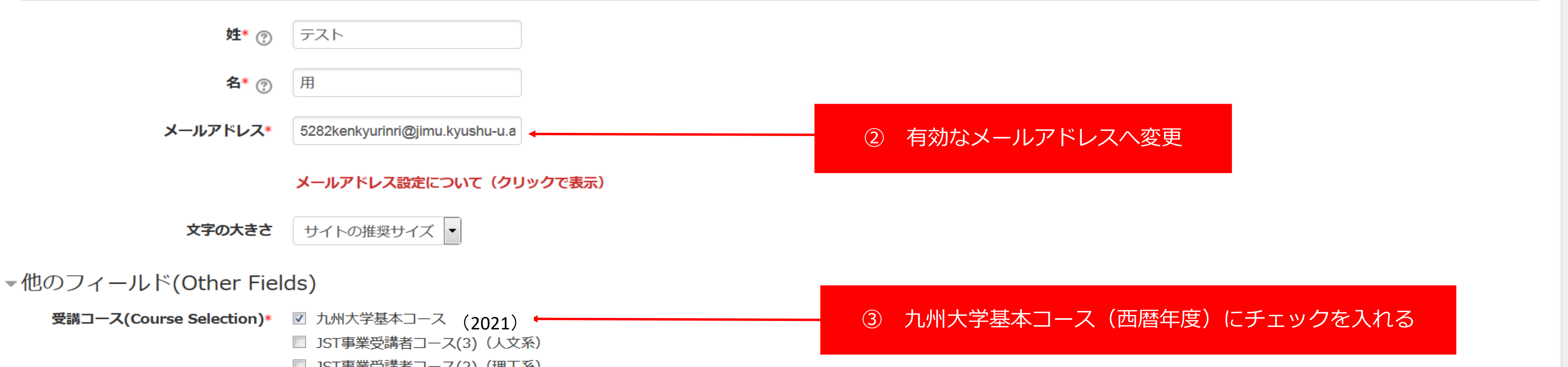

▶ <u>すべてを展開する</u>

テスト用

◎ JST事業受講者コース(2)(理工系) □ JST事業受講者コース(1)(生命医科学系) 受講コースについて(クリックで表示) 成績管理部局(部署)(Department) 九州大学事務局 ユーザ属性(User Attribution)\* その他(Other) 必要に応じて選択 -成績の開示(Grade Disclosure)\* 開示する(Disclose) 成績の開示について(クリックで表示)※JST採択事業への参画者向け ▶ユーザ画像 ▶追加氏名 ▶任意 ④ コース選択(登録情報の変更)をクリック プロファイルを更新する キャンセル

# 受講について(初期登録が完了している方はここから参考に進めてください。)

| CAPRIN APRIN eラーニングフ                                          | プログラム (eAPRIN) デスト用 🔍 🗧                                                                                                  |
|---------------------------------------------------------------|----------------------------------------------------------------------------------------------------|
| テスト 用                                                         |                                                                                                    |
| メインメニュー                                                       |                                                                                                    |
| あなたの情報                                                        | APRIN事務局からのお知らせ                                                                                                    |
| 九州大学                                                          | 【重要】eAPRIN改修版リリースのお知らせ/【Important】Notification of e-learning system revision<br>02月 25日 10:02 APRIN 事務局                  |
| <b>成績管理部局(部署)</b><br>九州大学事務局                                  | 【重要/Important】eラーニンクプロクラムの名称変更について / Notification of e-learning program name change<br>10月 1日 09:44 APRIN 事務局<br>過去のお知らせ |
| お問い合わせ<br>【九州大学事務局のお問い合わせ先】<br>成績管理代表者の連絡先                    | 所属機関からのお知らせ<br>(まだ新しいニュースはありません)                                                                                         |
| 名前:九州大学成績管理代表者<br>メールアドレス:kenkyurinri@jimu.kyushu-<br>u.ac.jp | 選択中のコース<br>♀:完了 ⊗:受講中 ○:未受講<br>⑤責任ある研究行為ダイジェストをクリック                                                                      |
| 受講履歴確認         修了証一覧         教材一覧                             | 九州大学基本コース(2018)【受講期限:2018/04/01 00:00 ~ 20       19/03/31 23:59 (あと 34 日)】【修了まであと         1 単元】 <ul> <li></li></ul>      |

テスト 用

テスト用

### 九州大学

<u>メインメニュー</u> ▶ <u>九州大学</u> ▶ 責任ある研究行為:基盤編(RCR) ▶ <u>責任ある研究行為ダイジェスト/< Digest Version > Responsible Conduct of Research RCR</u>

### 責任ある研究行為ダイジェスト/< Digest Version > Responsible Conduct of Research\_RCR

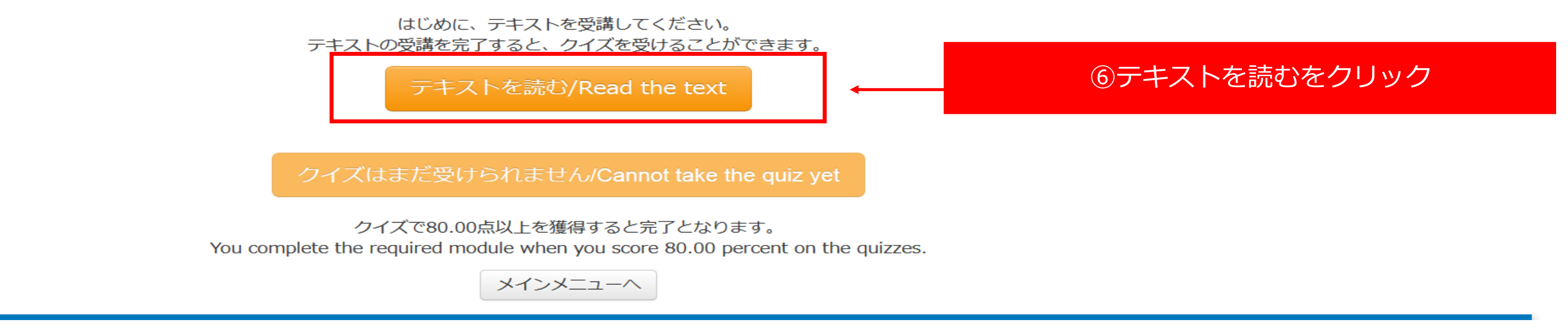

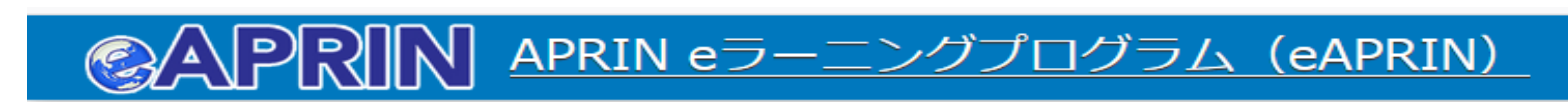

### 九州大学

メインメニュー ▶ <u>九州大学</u> ▶ 責任ある研究行為:基盤編(RCR) ▶ <u>責任ある研究行為ダイジェスト/< Digest Version > Responsible Conduct of Research RCR [TEXT]</u>

責任ある研究行為ダイジェスト/< Digest Version > Responsible Conduct of Research\_RCR [TEXT]

### 教材言語選択/Select Your Language

教材は日本語版と英語版がありますので、どちらかの言語を選択してください。

Please select preferred language for modules (Japanese or English version)

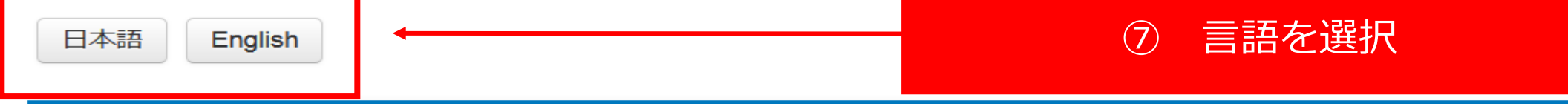

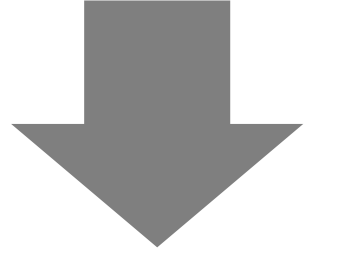

### **②APRIN** <u>APRIN eラーニングプログラム (eAPRIN)</u>

### 9. おわりに

人類の知的営みを支える研究活動は、責任ある研究行為、つまり研究者倫理への深い理解と実践に支えられています。様々な人々の協力に支えられ、種々の研究資源を投じながら日々 の研究を行うすべての研究者が、質の高い研究を行っていくことを願ってやみません。

責任ある研究行為ダイジェスト

テスト用

P 71/71

### 参考文献

本単元は、APRINの研究者コミュニティの協力を得て、日本の法律・指針その他に沿って作成された教材です。作成・査読に参加した専門家の方々の氏名は<u>別に記載させていただきまし</u> <u>た</u>。

 ⑧
 一番下まで受講後、クリック

 クイズへ

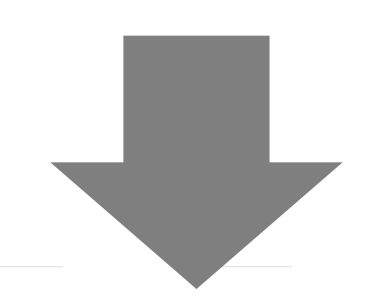

| ②APRIN APRIN eラーニングプログラム (eAPRIN) Fスト用 |             |                                                                                                    |   |  |  |  |
|----------------------------------------|-------------|----------------------------------------------------------------------------------------------------|---|--|--|--|
|                                        | 問題 5<br>未解答 | 研究活動における「改ざん」行為に当たるものはどれでしょう。 <u>すべて</u> 選んでください。<br>Which of the following involves "falsification" in research activities? Choose <u>all</u> applicable answers.                                                          |   |  |  |  |
|                                        | 最大評点 20.00  |                                                                                                    |   |  |  |  |
|                                        |             | <ul> <li>不正に書き変えた研究データを発表すること<br/>Reporting improperly manipulated research data.</li> <li>他人のアイディアや記述を自分の業績とすること<br/>Taking credit for the ideas and statements of others.</li> <li>記録したり発表したりする目的でデータをでっち上げること</li> </ul> |   |  |  |  |
|                                        |             | <ul> <li>Making up data in recording or reporting research.</li> <li>人を陥れるために研究不正があったと根拠無しに訴えること</li> <li>Knowingly reporting unsubstantiated allegations of research misconduct in order to entrap someone.</li> </ul>     | ſ |  |  |  |

### 3 / 4 ページ

⑨ 受験後、クリック

解答完了

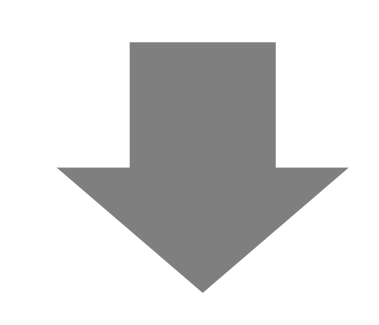

## ◎APRIN APRIN eラーニングプログラム (eAPRIN)

あなたの答えは正解です。

この状況での基本的問題は、新しい研究助成申請書が、方法論の章の出典を示していないことです。出典を示さなかったため、読者が、方法論の部 分の真の著者について、誤解する可能性があります。

The primary problem in this situation is that the author of the new grant application did not indicate the source of the methods section. By not doing so, the reader is misled about the true author of the methods section.

正答: はい、引用した文章の出典が示されていないため、盗用に当たります

Yes, it is plagiarism because the source of the material was not provided.

⑩レビューを終了するをクリック

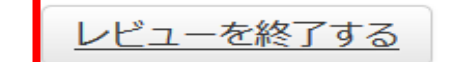

テスト用

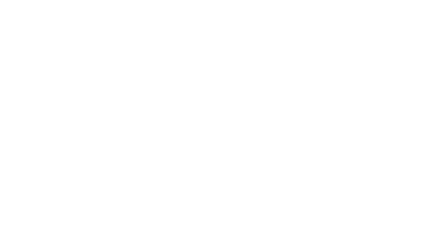

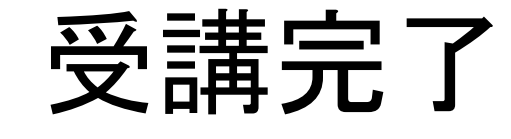

@APRIN APRIN eラーニングプログラム (eAPRIN)

テスト 用

テスト 用

### メインメニュー

| あなたの情報                                                         | APRIN事務局からのお知らせ                                                                                                    |                                                     |  |
|----------------------------------------------------------------|----------------------------------------------------------------------------------------------------|-----------------------------------------------------|--|
| 九州大学                                                           | 【重要】eAPRIN改修版リリースのお知らせ/【Important】Notification of e-learning system revision<br>02月 25日 10:02 APRIN 事務局<br>【重要/Important】eラーニングプログラムの名称変更について / Notification of e-learning program name change |                                                     |  |
| <b>成績管理部局(部署)</b><br>九州大学事務局                                   | 10月 1日 09:44 APRIN 事務局<br><u>過去のお知らせ</u>                                                                                                    |                                                     |  |
| お問い合わせ                                                         | 所属機関からのお知らせ                                                                                                    | —                                                   |  |
| 【九州大学事務局のお問い合わせ先】                                              | (また新しいニュースはありません)                                                                                                    |                                                     |  |
| 成績管理代表者の連絡先<br>名前・九州大学 成績管理代表者                                 | 選択中のコース                                                                                                    | ここをクリックすると修了証かでてきます                                 |  |
| る前、パパス子 成績皆生で設有<br>メールアドレス:kenkyurinri@jimu.kyushu-<br>u.ac.jp | 🌎 : 完了 🛛 😁 : 受講中 🛛 🗋 未受講                                                                                                    | ※80点以上の成績で修了証取得                                     |  |
| 受講者機能                                                          |                                                                                                    |                                                     |  |
| 受講履歴確認                                                         | ♀ 九州大学基本コース(2018) 【受講期限:2018/04/0                                                                                                    | 1 00:00 ~ 2019/03/31 23:59 (あと 34 日) 】 <u>【修了証】</u> |  |
| 修了証一覧                                                          | 😜 責任ある研究行為ダイジェスト/< Digest Version > Responsible Conduct of Research RCR                                                                                                    |                                                     |  |
| <u>教材一覧</u>                                                    | コース選択(登録情報の変更)                                                                                                    |                                                     |  |
|                                                                |                                                                                                    |                                                     |  |

# パスワードを変更する場合

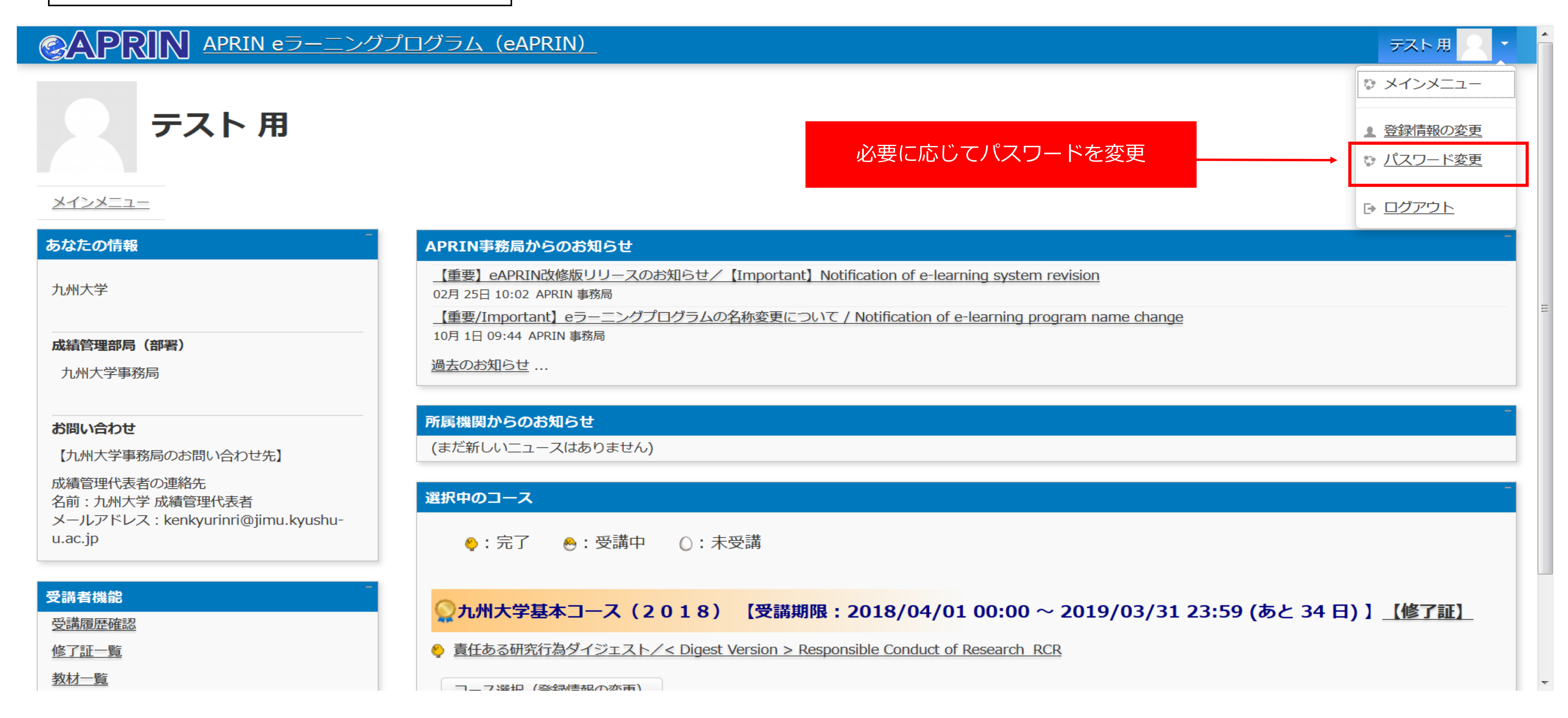

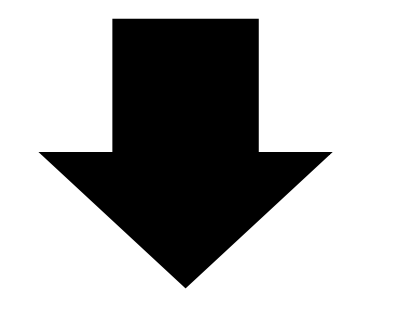

# ● クロ・レイブブログラム (eAPRIN) ● クロ・レイブブログラム (eAPRIN) ● クロ・レイブブログラム (eAPRIN) ● クロ・レイブブログラム (eAPRIN) ● クロ・レイブブログラム (eAPRIN) ● クロ・レイブブログラム (eAPRIN) ● クロ・レイブブログラム (eAPRIN) ● クロ・レイブブログラム (eAPRIN) ● クロ・レイブブログラム (eAPRIN) ● クロ・レイブブログラム (eAPRIN) ● クロ・レイブブログラム (eAPRIN) ● クロ・レイブブログラム (eAPRIN) ● クロ・レイブブログラム (eAPRIN) ● クロ・レイブブログラム (eAPRIN) ● クロ・レイブブログラム (eAPRIn) ● クロ・レイブブログラム (eAPRIn) ● クロ・レイブブログラム (eAPRIn) ● クロ・レイブログラム (eAPRin) ● クロ・レイブログラム (eAPRin) ● クロ・レイブログラム (eAPRin) ● クロ・レイブログラム (eAPRin) ● クロ・レイブログラム (eAPRin) ● クロ・レイブログラム (eAPRin) ● クロ・レイブログラム (eAPRin) ● クロ・レイブログラム (eAPRin) ● クロ・レイブログラム (eAPRin) ● クロ・レイブログラム (eAPRin) ● クロ・レイブログラム (eAPRin) ● クロ・レイブログラム (eAPRin) ● クロ・レイブログラム (eAPRin) ● クロ・レイブログ (eAPRin) ● クロ・レイブログ (eAPRin)</